## 1. Indberetning af løntræk

1.1 Login i Sullissivik

Ved indberetning af løntræk kræves der adgang med medarbejdersignatur for at logge ind.

Vejledning til medarbejdersignatur kan hentes her: https://www.nets.eu/dk-da/kundeservice/medarbejdersignatur

Medarbejdersignatur kan bestilles her: <u>https://medarbejdersignatur.dk</u>

## Ved login fremkommer dette billede

| SUIIISSIVIK.GI                         |                  | •                                     |
|----------------------------------------|------------------|---------------------------------------|
|                                        |                  | Logget ind som: NETS DANID A/S Log ud |
| eeeeeeeeeeeeeeeeeeeeeeeeeeeeeeeeeeeeee | Indberet løntræk | Upload løntræk                        |

Indberetning af løntræk kan foregå på to måder, enten som en manuel oprettelse, se afsnit 1.2 eller ved indlæsning af en fil, se afsnit 1.3.

## 1.2 Indberetning af løntræk manuelt

| sullissivik.gl |                                                               |              |              |         |          |                                          |
|----------------|---------------------------------------------------------------|--------------|--------------|---------|----------|------------------------------------------|
| For<br>In      | Forside Logget ind som: NETS DANID A/S Log L Indberet løntræk |              |              |         |          | et ind som: NETS DANID A/S <u>Log ud</u> |
|                | Âr                                                            | Måned        |              |         |          |                                          |
|                | Totalt beløb                                                  | Viloveilibei |              |         |          |                                          |
|                | 10000<br>CPR                                                  |              | Aftalenummer | Løntræk | Nettoløn |                                          |
|                | 1123456789                                                    |              | 90807060     | 1000    | 10000    |                                          |
|                | +                                                             |              | 80706050     | 9000    | 20000    |                                          |
|                | Gem                                                           |              |              |         |          |                                          |

Ved indberetning skal summen af alle løntræk skrives i 'Totalt beløb' og gemmes. For hver indberetning fremkommer dette billede.

| SUllissivik.gl                    | • |
|-----------------------------------|---|
| Løntræk indberettet               |   |
| Oprettede notater<br>• 5637148329 |   |
| Gentag Forside                    |   |

Hvis der er fejl i indtastningerne, vil der komme fejlmeddelelse med rød farve, indtil den rettes.

## 1.3 Masseindberetning af løntræk /Upload løntræk

| SUIISSI                     | vik.gl             |
|-----------------------------|--------------------|
| Forside<br>Indberet løntræk |                    |
| Download                    | <u>d skabelon</u>  |
| År                          | Måned              |
| ∕2020                       | Vnovember          |
| Totalt bel                  | løb                |
| 3000<br>Væla fil            | løntræk prisme txt |
| Gem                         |                    |
|                             |                    |

Masseindberetning af løntræk er en funktion, som arbejdsgiverne kan anvende i Sullissivik.

Det giver mulighed for automatisk at oprette mange løntræk på en gang, i stedet for at skulle indberette dem manuelt.

Arbejdsgiver kan via egne edb-systemer få produceret disse filtyper, og vil derigennem automatisk kunne få dannet en fil, som kan indlæses via Sullissivik.

Filen skal indeholde 4 poster, som skal være adskilt med semikolon (;). Posterne skal opdeles efter nedenstående principper, som er en forudsætning for at filen kan indlæses:

Cpr.nr.;

Løntræksaftalenr.;

Løntræksbeløb;

Nettoløn;

Filen kan eksempelvis uploades i notesblok som nedenstående:

| 🗐 løntræk prisme - Notesblok — 🛛                                                 |  |  |   |        |
|----------------------------------------------------------------------------------|--|--|---|--------|
| Filer Rediger Formater Vis Hjælp                                                 |  |  |   |        |
| "1123456789;00000001;1500,00;15000,00"<br>"1234567890;00000022;1500,00;15000,00" |  |  |   | ^      |
|                                                                                  |  |  |   | $\vee$ |
| <                                                                                |  |  | > |        |

Når man har gemt indberetningen, kommer dette skærmbillede frem:

| SULIISSIVI                         | ik.gl                      | • |
|------------------------------------|----------------------------|---|
| Løntræk i                          | ndberettet                 |   |
| Oprettede n<br>• 5637148<br>Gentag | iotater<br>i332<br>Forside |   |

Hvis der er fejl i indtastningerne, vil en fejlmeddelelse fremkomme med detaljer i rød farve, indtil fejlen rettes.